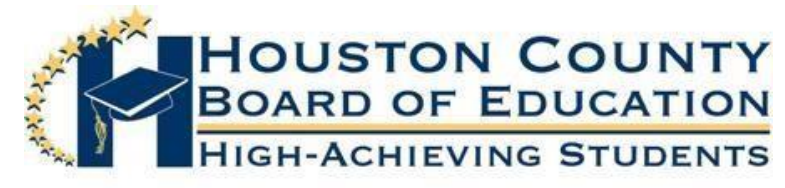

Superintendent of Schools Dr. Mark Scott

**Board Members** 

Fred Wilson, Vice Chairman Helen Hughes Hoke Morrow Bryan Upshaw Dave Crockett Lori Johnson Dr. Rick Unruh

Dear Parents:

You can use the Infinite Campus Parent Portal to register your child(ren) for Distance Learning. Please follow the directions below to register each child that you wish to participate in Distance Learning. In addition, follow the instructions to verify and, if needed, update your email address and phone numbers including cell, work, and other numbers. It is very important to verify your information to ensure that you receive information pertaining to Distance Learning.

Thank you!

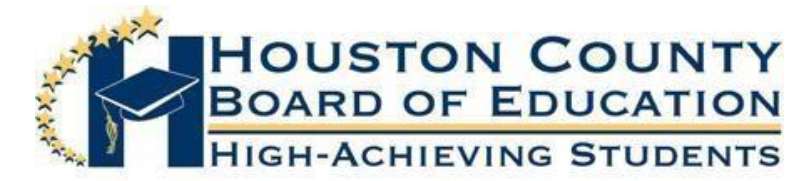

## Registering your child(ren) for Distance Learning

- 1. Log into your Parent Portal Account.
- 2. On the left-hand side of the screen, click on "More"

| Ξ     | Infinite<br>Campus |
|-------|--------------------|
| Mess  | age Center         |
| Today | ,                  |
| Calen | dar                |
| Atten | dance              |
| More  |                    |
|       |                    |

3. Click on "Distance Learning Registration"

| More                           |   |  |
|--------------------------------|---|--|
|                                |   |  |
| Address Information            | > |  |
| Demographics                   | > |  |
| Important Dates                | > |  |
| Lockers                        | > |  |
| Distance Learning Registration | > |  |
|                                |   |  |

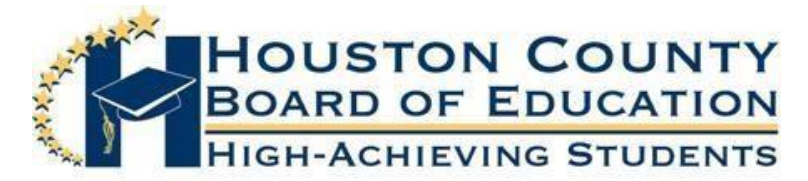

4. A new window will open displaying all children in your household. When you are ready to start the registration process, select **"Click to Begin Registration"** at the bottom of the

| bage       | •                                                                                                    |                              |                                                                 |                                                                      |                                                                   |
|------------|----------------------------------------------------------------------------------------------------|------------------------------|-----------------------------------------------------------------|----------------------------------------------------------------------|-------------------------------------------------------------------|
| Online R   | legistration                                                                                                    |                              |                                                                 |                                                                      |                                                                   |
| Wel<br>mal | come to Houston Coun<br>ke any necessary chang                                                                                                    | nty Distance<br>ges. This wi | Learning Registration. You v<br>Il allow us to effectively comr | vill use the link below to registe<br>nunicate with you throughout t | r your child(ren) for Distance Learning for th<br>he school year. |
|            | Student Name                                                                                                    | Grade                        | Included in new App?                                            | Reason if not included                                               | Online Registration Submitted                                     |
|            | The second value of the second value of the se |                              | yes                                                             | Included                                                             | no                                                                |
|            | Surger Street, Street, | 1                            | yes                                                             | Included                                                             | no                                                                |
| ŀ          | Registration Year 20-21 🗸                                                                                                    | •                            |                                                                 |                                                                      |                                                                   |
| Click      | to Begin Registration                                                                                                    |                              |                                                                 |                                                                      |                                                                   |

## 5. Next, after reading the brief overview of the application process, click on "Begin"

| Infinite Contraction                                                                                                    | Application Number 37903                                                                     |
|----------------------------------------------------------------------------------------------------|----------------------------------------------------------------------------------------------|
| English   Español                                                                                                    |                                                                                              |
| Houston County has created the option for Houston County Distance Learning for the 2020-2021 So through the online application. To begin, you will click the link at the bottom of this page. | chool year. To register your child(ren) for Houston Distance Learning, you will need to go   |
| This application will go through each tab and allow you to verify the contact information or make cha<br>and then "save".                                                                     | anges if necessary. Once you have verified the information provided is correct, click "next" |
| All highlighted information will have to be verified; however, you will be able to update phone number                                                                                        | ers and email addresses during this process.                                                 |
| After you have verified your personal information, you will be be brought to the Student tab. Here, you                                                                                       | ou will click on your child(ren)'s name and continue to the Distance Learning Tab.           |
| This tab will generate questions for you to answer about your child and give you information about the information you have provided is correct and you agree to the conditions.              | he Distance Learning Program. Answer the provided questions and sign digitally to verify     |
| Be sure to complete this process for EACH child that will be participating in Houston Distance learning                                                                                       | ing.                                                                                         |
| Once you are finished, take a moment to review that the information you have provided is correct. W                                                                                           | Vhen you are ready, click " <b>submit"</b> .                                                 |

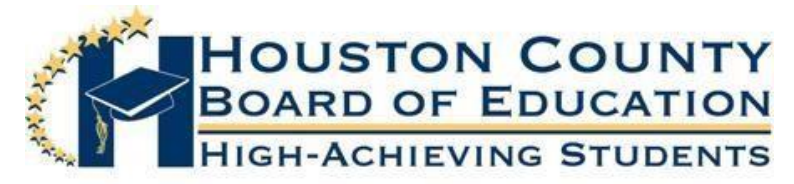

6. There will be five tabs across the top of the screen. Each tab must be completed in order. The system will not allow you to move to the next tab until you have successfully completed the current tab. Carefully verify and update your contact information as necessary, click "Next" to continue. When you have completed and verified all information, click "Save"

| Infinite Online Registration                          |
|-------------------------------------------------------|
| * Indicates a required field                          |
| Household     OParent/Guardian     OEmergency Contact |
| ▼ Primary Household Phone                             |
| Primary Phone<br>(478) 999 - 9999 *                   |
| Next >                                                |
| Home Address                                          |
| Save                                                  |

7. The **Student** tab will show each child(ren) in your household. *If there are students not displayed that should be, please contact the ATS clerk at the school beginning July 9<sup>th</sup>.* The student will be highlighted in yellow until all information has been verified. Click on "**Edit**" to access each student's information.

| First Name Last Name<br>First Name Last Name<br>First Name Last Name<br>Description of Add Student | Gender<br>F           | School<br>Perry High School         | Completed      | Record Type<br>Existing | Edit |
|----------------------------------------------------------------------------------------------------|-----------------------|-------------------------------------|----------------|-------------------------|------|
| First Name Last Name First Name Last Name Description of Add Student                               | F                     | Perry High School                   |                | Existing                | Edit |
| Description of Add Student                                                                         |                       | Kings Chapel Elementary             |                | Existing                | Edit |
| Yellow - Indicates that person is <ul> <li>Indicates that person is com</li> </ul>                 | missing required info | ormation. Select the highlighted ro | w to continue. |                         |      |

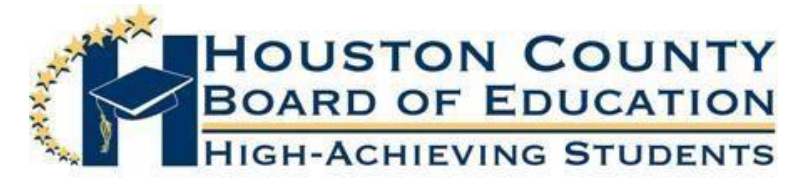

- 8. To indicate that you would like for your child to participate in distance learning,
  - select "Yes" on the "Distance Learning Application" tab.

| Household Parent/Guardian                              |
|--------------------------------------------------------|
| Student Name First Name Last Name                      |
| Demographics                                           |
| Distance Learning Application                          |
| Are you registering this student for DistanceLearning? |
| A Previous     Next ▶     No                           |

9. Once you select "**Yes**", additional information will generate. Please answer the technology guestions and read the requirements carefully. When you are finished, click "**Next**".

| ▼ Distance Learning Application                                                                                                    |                                             |
|----------------------------------------------------------------------------------------------------|---------------------------------------------|
| Are you registering this student for DistanceLearning?                                                                                                    | Yes 🗸                                       |
| <u>Technology</u>                                                                                                    |                                             |
| Distance Learning will require each child to have a device and access to the internet for online learning.<br>Please tell us who your internet provider is:<br>My child has a device that they will be using for distance learning:                                                                                                    | • * •                                       |
| I certify that my child is enrolled in the Houston County School District, and I request that he/she participate in the Distance Learni                                                                                                    | ng Program. I understand that my child:     |
| <ul> <li>commit to distance learning for the minimum of one grading period, which is nine weeks for elementary students and one ser have a device that will connect to the internet at home;</li> <li>have internet access at home;</li> <li>be available for instruction during regular school hours of (time) to (time);</li> <li>log-in and participate in the class to be counted as present for the day;</li> <li>meet all academic and attendance requirements;</li> <li>take state-mandated standardized tests; and</li> <li>be an active student in the Houston County School District.</li> </ul> | mester for middle and high school students; |
| Additionally, students in distance learning:                                                                                                    |                                             |
| <ul> <li>will have limited options for specials, connections, and electives;</li> <li>will not participate in school activities or extracurricular activities; and</li> <li>will not be eligible for Valedictorian or Salutatorian unless the student physically attended high school on campus for four ser</li> </ul>                                                                                                    | mesters.                                    |
| You will be asked to sign acknowledging you have read the above Distance Learning requirements at the end of the registration pro                                                                                                    | cess.                                       |
| ✓ Previous Next >                                                                                                    |                                             |

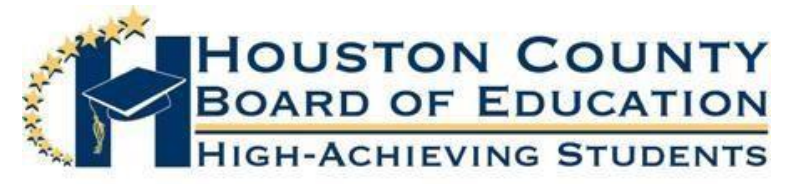

10. You will continue through the remaining tabs, verifying the information. The last tab is the "Release Agreement-Technology". This tab will ask you to read the Technology acceptable use policy, link provided. Select "Yes" from the drop-down to agree. To confirm you are enrolling your child in the distance learning program and agree to the Distance Learning Terms, select "Yes" from the drop-down. You can then use your mouse to sign your name to indicate that you agree to both. When finished, click "Save".

| ▼ Release Agreement - Technology                                                                                                    |   |
|----------------------------------------------------------------------------------------------------|---|
| I have read and understand the technology acceptable use policy.<br>To read the Houston County Technology Policy please click this link.                                                                                                    | * |
| As indicated on the Distance Learning Application tab, I am enrolling my child in the Distance Learning Program. I have read the terms and by signing below I am agreeing to those Distance<br>Learning terms along with the technology acceptable use policy above. | ~ |
| Please sign on the line below*                                                                                                    |   |
| Clear                                                                                                    |   |
| 4 Previous                                                                                                    |   |
| Cancel Save                                                                                                    |   |

11. Once you have completed this process on each child, you will notice they have a green check mark under the "**Completed**" column, and they are no longer highlighted in yellow. Please verify information on each child in the household whether you choose to register them for distance learning or not. Once all students have the completed check mark and are no longer highlighted in yellow, click "**Save/Continue**" to complete the process.

| irst Name Last Name F Perry High 🖌 Existing              |      |          |   | School                  | Gender | Last Name  | First Name       |
|----------------------------------------------------------|------|----------|---|-------------------------|--------|------------|------------------|
|                                                          | Edit | Existing | 1 | Perry High              | F      | Last Name  | irst Name        |
| irst Name Last Name F Kings Chapel Elementary 🖌 Existing | Edit | Existing | 1 | Kings Chapel Elementary | F      | Last Name  | irst Name        |
| Description of Add Student                               |      |          |   |                         |        | dd Student | Description of A |

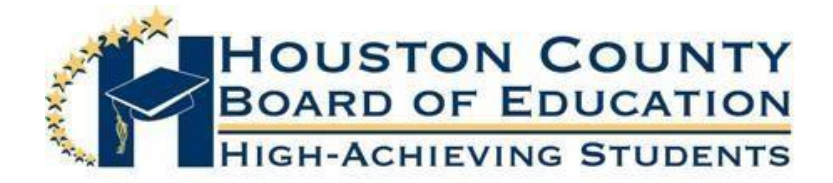

12. The next screen will ask you to affirm that all the information you have provided is correct. If so, click the red "**Submit**" button

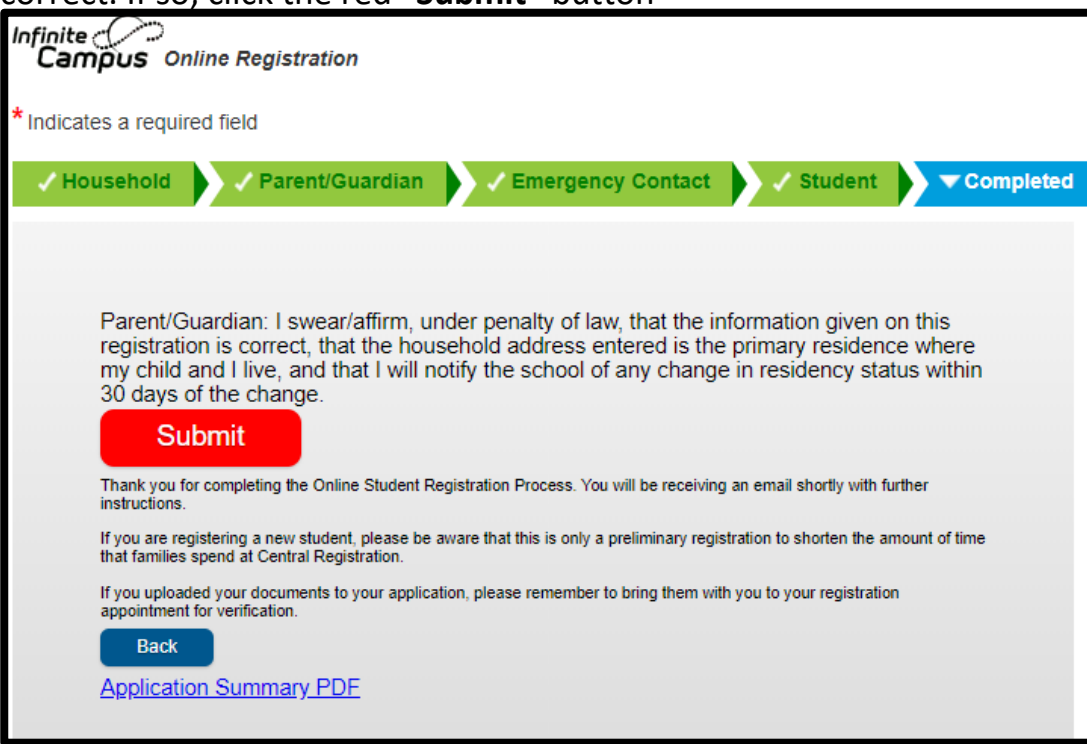

13. Once you click "**Submit**", you have the option to download and save your application. You will also receive a confirmation email stating that your application has been submitted.

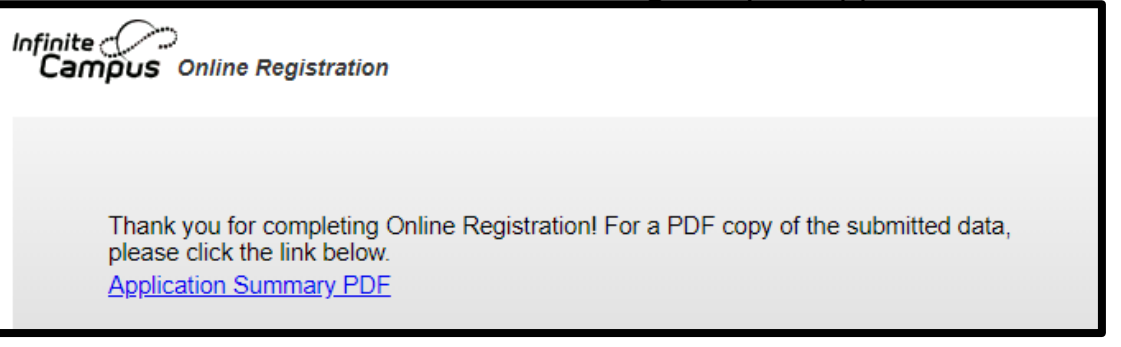

If you have any issues logging in or registering your child(ren), please contact your child's school. Thank you!